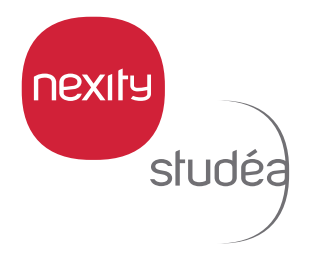

## JE ME CONNECTE ET JE RETROUVE TOUS MES DOCUMENTS SUR MON ESPACE PRIVÉ CLIENT

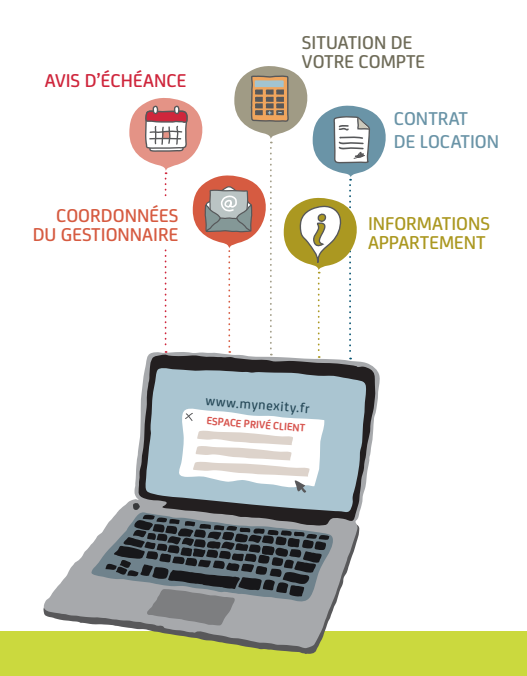

Avec votre Espace Privé Client, où que vous soyez, retrouvez toutes les informations pratiques concernant la gestion de l'appartement que vous louez. Rendez-vous sur **www.mynexity.fr**  CONNECTEZ-VOUS PARTOUT

en accédant à votre **nouvel** espace privé client !

Retrouvez sur cet espace toutes les informations nécessaires à la gestion de l'appartement que vous louez.

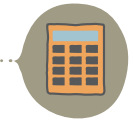

SITUATION DE VOTRE COMPTE

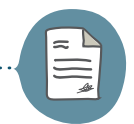

## CONTRAT DE LOCATION

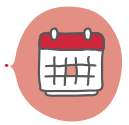

AVIS D'ÉCHÉANCE CONSULTATION, TÉLÉCHARGEMENT ET IMPRESSION

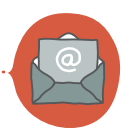

COORDONNÉES DU GESTIONNAIRE

INFORMATIONS APPARTEMENT

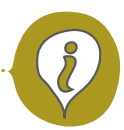

## COMMENT SE CONNECTER LA PREMIÈRE FOIS ?

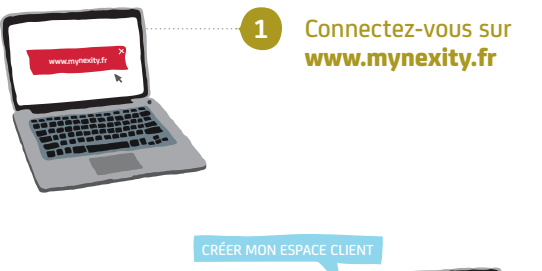

Accédez à la rubrique : **« Créer mon espace client »** 

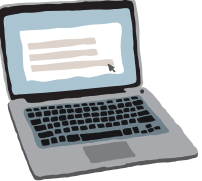

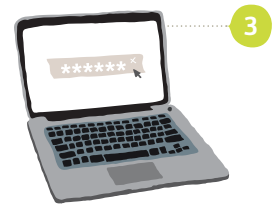

Rattachez votre contrat à votre compe en saisissant :

- votre code d'activation\*
  votre adresse mail ou
- votre **mot de passe** (au choix)

PARAMÈTRE DU COMPTE

Si vous avez plusieurs contrats, rattachez tous vos codes d'activation sur la rubrique :

« paramètres du compte/ ajouter un contrat »

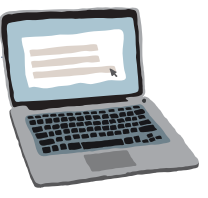

## COMMENT AJOUTER UN CONTRAT DANS UN ESPACE DÉJÀ ACTIVÉ ?

Vous pouvez retrouver et suivre plusieurs contrats depuis votre compte client.

Étape 1 : Connectez-vous à www.mynexity.fr

Étape 2 : Accédez à l'onglet « PARAMÈTRES DU COMPTE »

Étape 3 : Cliquez sur « AJOUTER / SUPPRIMER UN CONTRAT »

Étape 4 : Indiquez votre code d'activation\*

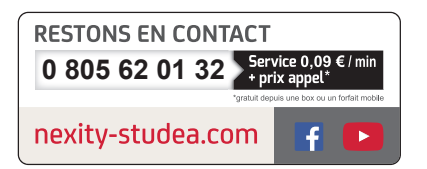

Voir les conditions d'utilisation de l'espace privé client sur le site www.mynexity.fr

\*Votre code d'activation vous est envoyé par mail dès la validation de votre contrat de location

NEXITY STUDEA S.A. - Société Anonyme au capital de 15 450 000 euros Siêge social : 19 rue de Vienne - TSA 10034 - 75801 PARIS codex 06 - SIREN 342 090 834 - R.C.S. Paris Carte professionnelle N<sup>4</sup> CPI 7501 2016 000 005 503 déluvée par la CCI de Paris-île-de-France portant sur les activités de « transactions sur immeubles et fonds de commerce » et « gestion immobilière » Garanties financiers : ECEG « Sociama » : 15 nur ethoeh, Tour Kupke al ~ TSA 3999, 92919 la Défense Cedex